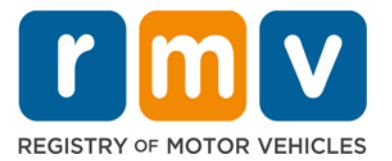

## Need to renew your driver's license? You may be able skip a trip to the RMV by renewing online

You may be able to renew your driver's license online if you:

- Are 74 years of age or younger
- Have an email account or a mobile phone that receives text messages
- Have a credit card or checking account
- Ensure your driver's license is not suspended or revoked
- Have no unpaid tickets, excise tax, or EZ-Pass violations
- Provide proof of your citizenship/lawful presence
  - To view the RMV's Acceptable Documents Checklist please visit: https://www.mass.gov/doc/acceptable-forms-of-identification/download

## MA RMV – COVID-19 Information

The Massachusetts RMV is taking important steps to keep residents safe and healthy by reducing customer visits in our Service Centers, and have extended upcoming deadlines for license renewals. Please note the following extensions:

| Driver's license and ID cards that expire in | have been extended until |
|----------------------------------------------|--------------------------|
| March, April, and May 2020                   | September 2020           |
| June 2020                                    | October 2020             |
| July 2020                                    | November 2020            |
| August 2020                                  | December 2020            |

Even though the card in your possession displays your expiration date that has passed or is soon to pass, the RMV system has been updated to reflect the new expiration date.

The RMV is only allowing renewals online. You have the choice to:

- Obtain a Standard license or Mass ID card online now, or
- Wait until after September 2020 to renew and obtain a REAL ID

Customers who renew for a 'standard' Massachusetts driver's license or ID card online between June 12 and August 12, 2020, will be able to upgrade to a REAL ID if they need it in 2021 at no additional charge. The cost of a license renewal is \$50 and an ID renewal is \$25 for a 'standard' or REAL ID, while the amendment or upgrade fee waived by an Executive Order is \$25.

In addition, the federal government announced a revised REAL ID compliance deadline of October 1, 2021. Because applying for a REAL ID at one of the RMV Service Centers requires an in-person visit, the RMV has suspended the issuance of REAL IDs until September 2020.

If you are a AAA member, you can make a reservation to renew your driver's license/ID at a AAA location. Visit www.aaa.com/appointments to schedule your visit.

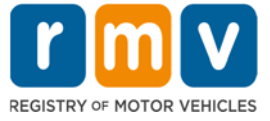

## Follow the steps below to complete your Standard driver's license/ Mass ID renewal online.

1. Type this in the address bar of your browser.

mass.gov/myRMV

Then press the [Enter] key to visit the myRMV Online Service Center webpage.

- For more general Massachusetts Registry of Motor Vehicles information, visit the main website by entering www.mass.gov/RMV into the bower.
- 2. Select Renew My Driver's License:

| MASS.GOV                     | LOCATIONS             | REALID                                                                                                    |
|------------------------------|-----------------------|----------------------------------------------------------------------------------------------------|
|                              |                       |                                                                                                    |
|                              |                       |                                                                                                    |
| Q What would you like to do? |                       | and the reaction of the second second s |
| myRMV Online Service         | Center                |                                                                                                    |
| Make or Cancel a Reservation | Access My Profile     | Business Services                                                                                                    |
| Professional Lineares        | Renew My Registration | Renew My Driver's License                                                                                                    |

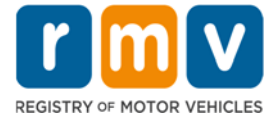

3. Complete the Verification form, following the on-screen instructions and filling in the fields on this screen. Note: all required fields are marked in red.

| S.GOV                                                                                                    | LOCATIONS                                                                                                    |                                                                                                    | REAL ID                                           |
|----------------------------------------------------------------------------------------------------|----------------------------------------------------------------------------------------------------|----------------------------------------------------------------------------------------------------|---------------------------------------------------|
| lome                                                                                                    |                                                                                                    |                                                                                                    |                                                   |
| erification                                                                                                    |                                                                                                    |                                                                                                    |                                                   |
| MASSACHITSETTS DOWED                                                                                                    | Date of Birth (MM/DD/YYYY)                                                                                                    | License, Permit or ID Number                                                                                                    |                                                   |
|                                                                                                    | Last Name                                                                                                    | Last Four of SSN                                                                                                    |                                                   |
| 01/12/1959<br>8" Rive Nove<br>SAMPLE                                                                                                    | Required                                                                                                    | Required                                                                                                    |                                                   |
| CONICR<br>CONICR<br>V2) NORTH MAIN STREET<br>APT 1<br>NORTH GUNCY MADDITI-FINE                                                                         | <ul> <li>I have a Massachusetts License, Permit or Identifi</li> <li>I clon't have my Massachusetts License, Permit or</li> </ul>                                                                                                    | cation Number                                                                                                    |                                                   |
| Connon Sample 100 100 100 01/12/59                                                                                                    | <ul> <li>I don't have a Social Security Number</li> </ul>                                                                                                    |                                                                                                    |                                                   |
| clicking Submit, I certify and affirm that the information provid<br>awful to knowingly submit false information to the Registry of                    | ed above is my own or that I am the authorized and/or a permit<br>Motor Vehicles, punishable as perjury as allowed under MGL Chr                                                                                                    | ted user of the information contained in this account. I under<br>apter 90 248. For further information, please refer to MassDO                                                                                                    | rstand that it is<br>IT's Site Parister           |
| cloking Submit L certify and affirm that the information provid<br>awful to knowingly submit faise information to the Registry of<br>I fm not a robot  | ed above is my own or that I am the authorized and/or a permit<br>Motor Vehicles, punishable as perjury as allowed under MGL Chi                                                                                                    | ted user of the information contained in this account. I under<br>apter 90 248. For further information, please refer to MassDO                                                                                                    | stand that it is<br>It's Site Perform             |
| clicking Submit L certify and affirm that the information provid<br>awful to knowingly submit faise information to the Registry of<br>I m not a robot  | ed above is my own or that I am the authorized and/or a permit<br>Motor Vehicles, punishable as perjury as allowed under MGL Ch                                                                                                    | ted user of the information contained in this account. I under<br>spter 90 248. For further information, please refer to MassDO                                                                                                    | stand that it is                                  |
| clicking Submit L certify and affirm that the information provide<br>awful to knowingly submit faise information to the Registry of<br>I m not a robot | ed above is my own or that I am the authorized and/or a permit<br>Motor Vehicles, punishable as perjury as allowed under MGL Ch                                                                                                    | ted user of the information contained in this account. I under<br>spter 90 248. For further information, please refer to MassDO                                                                                                    | stand that it is<br>It's Site Defense<br>Submit   |
| clicking Submit L certify and affirm that the information provid<br>awful to knowingly submit faise information to the Registry of<br>I m not a robot  | ed above is my own or that I am the authorized and/or a permit<br>Motor Vehicles, punishable as perjury as allowed under MGL Ch                                                                                                    | ted user of the information contained in this account. I under<br>opter 90 248. For further information, please refer to MassDO                                                                                                    | stand that it is<br>It's Site Defense<br>Submit   |
| Click Submit.                                                                                                    | ed above is my own or that I am the authorized and/or a permit<br>Motor Vehicles, punishable as perjury as allowed under MGL Ch                                                                                                    | ted user of the information contained in this account. I under<br>opter 90 248. For further information, please refer to MassDO                                                                                                    | stand that it is<br>It's Site Defense<br>Submit   |
| Click Submit.                                                                                                    | ed above is my own or that I am the authorized and/or a permit<br>Motor Vehicles, punishable as perjury as allowed under MGL Ch                                                                                                    | ted user of the information contained in this account. I under<br>opter 90 248. For further information, please refer to MassDO                                                                                                    | stand that it is<br>It's Site Defense<br>Submit   |
| Click Submit.                                                                                                    | ed above is my own or that I am the authorized and/or a pemili<br>Motor Vehicles, punishable as perjury as allowed under MGL Ch                                                                                                    | ted user of the information contained in this account. I under<br>spter 90 248. For further information, please refer to MassDO                                                                                                    | stand that it is<br>fris Ste Determined<br>Submit |
| Click Submit.                                                                                                    | et above is my own or that I am the authorized and/or a permit<br>Motor Vehicles, punchable as perjury as allowed under MGL Ch<br>nethod for dual factor aut<br>the one accessing your pr                                                                                                    | ted user of the information contained in this account, Lunder<br>opter 90 248. For further information, please refer to MassDO<br>Cancel                                                                                                    | added seconail addre                              |
| Click Submit.                                                                                                    | nethod for dual factor aut<br>the one accessing your pr<br>nenticaion app. Select the                                                                                                    | the use of the information contained in this account, Lunder<br>oper 50 248. For further information, pease refer to Mars200<br>Cancel<br>Chentication, which is an a<br>ofile. You will need an er<br>hyperlink for your prefe                                                                                                    | added see<br>rred meth                            |
| Click Submit.                                                                                                    | nethod for dual factor aut<br>the one accessing your pr<br>nenticaion app. Select the                                                                                                    | chentication, which is an a<br>ofile. You will need an er<br>hyperlink for your prefe                                                                                                    | added see<br>rred meth                            |
| Click Submit.                                                                                                    | nethod for dual factor aut<br>the one accessing your pr<br>nenticaion app. Select the                                                                                                    | chentication, which is an office. You will need an er hyperlink for your prefe                                                                                                    | added see<br>rred meth                            |
| Click Submit.<br>Click Submit.<br>Click Submit.<br>Click Submit.<br>Click Submit.<br>Click Submit.<br>Click Submit.<br>Click Submit.                   | nethod for dual factor aut<br>the one accessing your pr<br>nenticaion app. Select the                                                                                                    | the use of the information contained in this account, lunder<br>sper 90 248. For further information, presse refer to Mass200<br>Chentication, which is an a<br>ofile. You will need an er<br>hyperlink for your prefe                                                                                                    | added see<br>rred meth                            |
| Click Submit.<br>Click Submit.<br>Click Submit.                                                                                                    | et above is my own or that I am the authorized and/or a permit<br>Motor Vehicles, punchable as perjury as allowed under MGL Ch<br>method for dual factor aut<br>the one accessing your pr<br>nenticaion app. Select the<br>step verification<br>and vehiculation system to better protect your myRMV acc<br>integration and vehiculation system to better protect your myRMV acc | the user of the information contained in this account, Lunder<br>sper 90 248. For further information, please refer to Mass200<br>Cancel<br>Cancel | added see<br>rred meth                            |

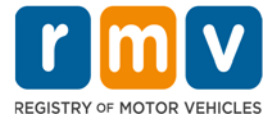

| < Two-Step Verification Setup                                                                                                    |                                                                                                    |
|----------------------------------------------------------------------------------------------------|----------------------------------------------------------------------------------------------------|
| 🖾 Add Email                                                                                                    |                                                                                                    |
| A security code will be sent via email wh                                                                                                    | en trying to access your myRMV account. Add RMVDoNotReply@state.ma.us to your email whitelist to prevent security codes going to your junk folder. |
| What email address would you like to us                                                                                                    | ø                                                                                                    |
| Email Required                                                                                                    |                                                                                                    |
|                                                                                                    | Required                                                                                                    |
|                                                                                                    |                                                                                                    |
|                                                                                                    | R Cancel Save                                                                                                    |
| Then, you will nee<br><b>Confirm</b> to contin<br>Invo-Step Verification Setup                                                                                                    | ed to enter the security code sent to you by the method selected. C<br>ue.                                                                         |
| Then, you will need<br>Confirm to contin<br>Iwo-Step Verification Setup<br>Verify Security Code<br>email with your myRAV security code w<br>a are having trouble receiving your Secur<br>unty Code *<br>guired<br>int receive your security code? Resend      | ed to enter the security code sent to you by the method selected. Oue.                                                                             |
| Then, you will nee<br><b>Confirm</b> to contin<br>Iwo-Step Verification Setup<br>Verify Security Code<br>email with your myRMV security code w<br>are having trouble receiving your Secur<br>unity Code *<br>guired<br>Int receive your security code? Resend | ed to enter the security code sent to you by the method selected. Oue.                                                                             |

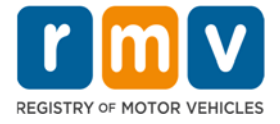

6. Ensure **Standard Massachusetts License/ID** is selected on the **Federally Compliant ID Selection**. Click **Next** to proceed.

| License Renewal<br>Get Ready<br>Federally Compliant ID                       | Federally Compliant ID Selection<br>Customers must choose between a Standard Massa<br>Masschusetts Driver's Liense/ID card (which is a<br>or ID card until October 1, 2020. After October 1, 20<br>States or enter certain federal facilities. If you have a                                                                                                    | schusetts Driver's License/ID card (whi<br>in acceptable form of federal identificati<br>20, Massachusetts residents will need a i<br>passport, and don't mind carrying it, yo | h is not valid for federal identification) OR i<br>n). Massachusetts residents do not need a<br>EAL ID or a passport in order to board a plu<br>a never need a REAL ID. | REAL ID<br>REAL ID driver's license<br>ane in the United |
|------------------------------------------------------------------------------|----------------------------------------------------------------------------------------------------|----------------------------------------------------------------------------------------------------|----------------------------------------------------------------------------------------------------|----------------------------------------------------------|
|                                                                              | If you are applying for a learner's permit, your physic<br>will then be compliant with REAL ID.                                                                                                    | cal permit will not satisfy the REAL ID co                                                                                                    | npliance. Once you receive your physical co                                                                                                    | py of your license you                                   |
|                                                                              | NOTE: Customers selecting the REAL ID or the Stand<br>there is no difference in price.                                                                                                    | fard Massachusetts License/ID will be ch                                                                                                    | arged the same fees. The type of card you a                                                                                                    | pply for is your choice,                                 |
|                                                                              | Real ID is temporanily not available for selection.<br>Help me choose                                                                                                    |                                                                                                    |                                                                                                    |                                                          |
| Cancel                                                                       |                                                                                                    |                                                                                                    | < Prev                                                                                                    | lous Next >                                              |
| healthy by re<br>in-person vis<br>until Septem                               | assachusetts RMV is taki<br>educing customer visits ir<br>it to an RMV Service Cen<br>ber 2020.                                                                                                    | ng Important step<br>n our Service Cent<br>ter, the RMV has                                                                                                    | indicate if your ma                                                                                                    | ailing address i                                         |
| healthy by re<br>in-person vis<br>until Septem<br>Review your<br>the same as | assachusetts RMV is taki<br>educing customer visits ir<br>it to an RMV Service Cen<br>ber 2020.<br>Address Information. Se<br>your residential address.                                                                                                    | ng Important step<br>n our Service Cent<br>ter, the RMV has<br>elect <b>Yes</b> or <b>No</b> to<br>Click <b>Next</b> to pro                                                    | indicate if your ma                                                                                                    | ailing address i                                         |
| Review your<br>the same as                                                   | assachusetts RMV is taki<br>educing customer visits ir<br>it to an RMV Service Cen<br>ber 2020.<br>Address Information. Se<br>your residential address.                                                                                                    | ng Important step<br>to our Service Cent<br>ter, the RMV has<br>elect <b>Yes</b> or <b>No</b> to<br>Click <b>Next</b> to pro                                                   | indicate if your ma                                                                                                    | ailing address i                                         |
| Review your<br>the same as                                                   | Address Information. Se<br>your residential address<br>mal                                                                                                    | ng Important step<br>to our Service Cent<br>ter, the RMV has<br>elect <b>Yes</b> or <b>No</b> to<br>Click <b>Next</b> to pro                                                   | indicate if your ma                                                                                                    | ailing address i                                         |
| Review your<br>the same as                                                   | Address Information. Se<br>your residential address.                                                                                                    | ng Important step<br>n our Service Cent<br>ter, the RMV has<br>elect <b>Yes</b> or <b>No</b> to<br>Click <b>Next</b> to pro                                                    | indicate if your ma                                                                                                    | ailing address i                                         |
| Review your<br>the same as                                                   | assachusetts RMV is taki<br>educing customer visits ir<br>it to an RMV Service Cen<br>ber 2020.<br>Address Information. Se<br>your residential address.<br>Residential Address<br>Address Line 1<br>10 MAIN STREET<br>Address Line 2<br>Chy<br>WORCESTER                                                                                                    | Ing Important step<br>to our Service Cent<br>ter, the RMV has<br>elect <b>Yes</b> or <b>No</b> to<br>Click <b>Next</b> to pro                                                  | indicate if your ma<br>ceed.                                                                                                    | ailing address i                                         |
| Review your<br>the same as                                                   | assachusetts RMV is taki<br>educing customer visits ir<br>it to an RMV Service Cen<br>ber 2020.<br>Address Information. Se<br>your residential address.<br>wal<br>Residential Address<br>Address Line 1<br>10 MAIN STREET<br>Address Line 2<br>Cay<br>WORCESTER<br>Mailing Address<br>In your residential address                                                                                                    | ng Important step<br>n our Service Cent<br>ter, the RMV has<br>elect <b>Yes</b> or <b>No</b> to<br>Click <b>Next</b> to pro                                                    | indicate if your ma<br>ceed.                                                                                                    | ailing address i                                         |
| Review your<br>the same as                                                   | assachusetts RMV is taki<br>educing customer visits ir<br>it to an RMV Service Cen<br>ber 2020.<br>Address Information. Se<br>your residential address.<br>wal<br>Residential Address<br>Address Line 3<br>10 MAIN STREET<br>Address Line 2<br>Cey<br>WORCESTER<br>Mailing Address<br>Is your residential address<br>Is your residential address | ng Important step<br>n our Service Cent<br>ter, the RMV has<br>elect <b>Yes</b> or <b>No</b> to<br>Click <b>Next</b> to pro                                                    | indicate if your macceed.                                                                                                    | ailing address i                                         |
| Review your<br>the same as                                                   | assachusetts RMV is taki<br>educing customer visits ir<br>it to an RMV Service Cen<br>ber 2020.<br>Address Information. Se<br>your residential address.<br>wal<br>Residential Address<br>Address Line 1<br>10 MAIN STREET<br>Address Line 2<br>Chy<br>WORCESTER<br>Mailing Address<br>Is your mailing address the same as your residential<br>address?<br>No<br>Update Motor Voter<br>No changes have been made to your address.                                                                                                    | ng Important step<br>n our Service Cent<br>ter, the RMV has<br>elect <b>Yes</b> or <b>No</b> to<br>Click <b>Next</b> to pro                                                    | indicate if your ma<br>ceed.                                                                                                    | ailing address i                                         |

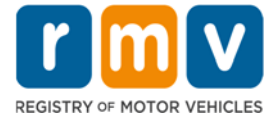

8. Enter your **Contact Information**. You have the option to enter in **Emergency Contact Information** by selecting **Yes** or **No**. Click **Next** to proceed.

| License Renewal<br>Get Ready | Primary Contact Informa                                                           | ation         |                                       |                                 |                          |  |
|------------------------------|-----------------------------------------------------------------------------------|---------------|---------------------------------------|---------------------------------|--------------------------|--|
| Address Information          | Email Address                                                                     |               | Confirm Email Address                 | Phone Type                      |                          |  |
| Address Verification         | Required                                                                          |               | Required                              | Home Phon                       | e                        |  |
| Contact Information          | Le.                                                                               |               |                                       | Area Code<br>(555)              | Phone Number<br>555-5555 |  |
|                              | + Add Additional Contact                                                          |               |                                       |                                 |                          |  |
|                              | Emergency Contact Info<br>Would you like to add emergency contact<br>information? | rmation       |                                       |                                 |                          |  |
|                              | Yes                                                                               | No            |                                       |                                 |                          |  |
|                              | The Realistry of Mator Vehicles will not                                          | provide email | or phone number information to the pu | blic and is for internal use or | the second               |  |

9. Enter your **Voter Information**. Select the checkbox if you do <u>not</u> want to use your information for voter registration. Click **Next.** 

| License Renewal         | Voter Informatio                                                                                                    | on                                                                                                    |                                                           |   |
|-------------------------|----------------------------------------------------------------------------------------------------|----------------------------------------------------------------------------------------------------|-----------------------------------------------------------|---|
| Get Ready               | We will use your informa                                                                                                    | tion to update your voter re                                                                                           | sistration or register you to vote.                       |   |
| Federally Compliant ID  | Are you a citizen of the Unit                                                                                                    | And Status?                                                                                                    |                                                           |   |
| Address Information     | Yes                                                                                                    | No                                                                                                    |                                                           |   |
| Address Verification    |                                                                                                    |                                                                                                    |                                                           |   |
| Contact Information     | Are you a resident of Massa                                                                                                    | achusetts?                                                                                                    |                                                           |   |
| Voter Registration (AVR | Yes                                                                                                    | No                                                                                                    |                                                           |   |
|                         | Ves<br>To register to vote you mu                                                                                                    | No.                                                                                                    |                                                           |   |
|                         | <ul> <li>A U.S. citizen, and</li> <li>A Massachusetts resid</li> <li>At least 16 years old, a</li> <li>Not under guardianth</li> <li>Not temporarily or pe</li> <li>Not currently incarcer</li> </ul> | sent, and<br>and<br>ip that prohibits registering to<br>rmanently disqualified by law<br>ated for a felony conviction. | vote, and<br>rom voting, and                              |   |
|                         | If you cannot answer Yes to<br>check the box below.                                                                                                    | o all the items above or do no                                                                                         | want us to share your information for voter registration, |   |
|                         | Do not use my inform                                                                                                    | ation for voter registration.                                                                                          |                                                           | ~ |
|                         |                                                                                                    |                                                                                                    |                                                           |   |

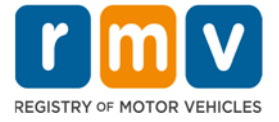

10. Enter your **Demographic Information.** This will include: eye color (if not previously captured), Military Information, and Organ and Tissue Donor selections. You may also select to donate \$2.00 to the Organ and Tissue Donor fund on this screen. Click **Next** to proceed.

| License Renewal                                                                                                    | Demographic Information                                                                                                    |                                                                                                    |                                                                                                    |
|----------------------------------------------------------------------------------------------------|----------------------------------------------------------------------------------------------------|----------------------------------------------------------------------------------------------------|----------------------------------------------------------------------------------------------------|
| Get Ready                                                                                                    | Gender bal                                                                                                    | alar O                                                                                                    |                                                                                                    |
| Federally Compliant ID                                                                                                    | Male " Unk                                                                                                    | 000 V                                                                                                    |                                                                                                    |
| Address Information                                                                                                    | inare Unit                                                                                                    | Eye color is required                                                                                                    |                                                                                                    |
| Address Varification                                                                                                    | Height (Feet) Heig                                                                                                    | tt (Inches)                                                                                                    |                                                                                                    |
| Contact Information                                                                                                    | 5 11                                                                                                    |                                                                                                    |                                                                                                    |
| Voter Resistration (AVR                                                                                                    | Military Information                                                                                                    |                                                                                                    |                                                                                                    |
| Damooranhir Informati                                                                                                    | If you are military stationed overseas, answering VES to eith                                                                                                    | her the Veteran indicator or Active military quest                                                                                                    | tions will force this transaction to a Massachusetts                                                                                                    |
| o ching apric monitor                                                                                                    | RMV Service Center. Please call 857-368-8110 between the                                                                                                    | hours of 9:00 AM and 5:00 PM Eastern standard                                                                                                    | d or daylight savings time.                                                                                                    |
|                                                                                                    | Are you an active duty member of the U.S. Armed                                                                                                    |                                                                                                    |                                                                                                    |
|                                                                                                    | Ves No                                                                                                    |                                                                                                    |                                                                                                    |
|                                                                                                    |                                                                                                    |                                                                                                    |                                                                                                    |
|                                                                                                    | Organ and Tissue Donor                                                                                                    |                                                                                                    |                                                                                                    |
|                                                                                                    | If you select YES, you will be entered into the Massachuset                                                                                                    | ts Donor Registry, which is legal consent for don                                                                                                    | nation.                                                                                                    |
|                                                                                                    | Register me as an Organ and Tissue Donor:                                                                                                    |                                                                                                    |                                                                                                    |
|                                                                                                    | Yes No                                                                                                    |                                                                                                    |                                                                                                    |
|                                                                                                    | For more information on organ and tissue donation, vist: N                                                                                                    | EDS.org.                                                                                                    |                                                                                                    |
|                                                                                                    | Would you like to donate \$2.00 to support this fund?                                                                                                    |                                                                                                    |                                                                                                    |
| Cancel                                                                                                    |                                                                                                    |                                                                                                    | < Previous Next                                                                                                    |
| Select the do<br>• To vie<br>https:                                                                                                    | ocument that you will use to<br>ew the RMV's Acceptable Do<br>//www.mass.gov/doc/accepta                                                                                                    | prove lawful presence<br>cuments Checklist ple<br>ble-forms-of-identificati                                                                                                    | e.<br>ease visit:<br>ion/download                                                                                                    |
| Select the do<br>To vie<br>https:<br>ver's License Renewal                                                                                                    | ocument that you will use to<br>ew the RMV's Acceptable Do<br>//www.mass.gov/doc/acceptal                                                                                                    | prove lawful presence<br>cuments Checklist ple<br>ble-forms-of-identificati                                                                                                    | e.<br>ease visit:<br>ion/download                                                                                                    |
| Select the do<br>To vie<br>https:<br>ver's License Renewal                                                                                                    | ocument that you will use to<br>ew the RMV's Acceptable Do<br>//www.mass.gov/doc/acceptal<br>Proof of Lawful Presence                                                                                                    | prove lawful presence<br>cuments Checklist ple<br>ble-forms-of-identificati                                                                                                    | e.<br>ease visit:<br>ion/download                                                                                                    |
| Select the do<br>To vie<br>https:<br>ver's License Renewal<br>Joense Renewal<br>Get Ready                                                                                                    | ocument that you will use to<br>ew the RMV's Acceptable Do<br>//www.mass.gov/doc/accepta<br>Proof of Lawful Presence                                                                                                    | prove lawful presence<br>cuments Checklist ple<br>ble-forms-of-identificati                                                                                                    | e.<br>ease visit:<br>ion/download                                                                                                    |
| Select the do<br>To vie<br>https:<br>ver's License Renewal<br>Joense Renewal<br>Get Ready<br>Federally Compliant ID                                                                                                    | Proof of Lawful Presence<br>Proof of Lawful Presence<br>Please review that your information matches exactly what<br>If your current name does not match the one that appears<br>document in order to qualify for a REAL ID predential. A m                                                                                                    | prove lawful presence<br>cuments Checklist ple<br>ble-forms-of-identificati                                                                                                    | e.<br>ease visit:<br>ion/download<br>bmit during this online transaction.<br>rove the legal name change with an acceptable<br>ment all qualify. When you are confident that your |
| Select the do<br>To vie<br>https:<br>ver's License Renewal<br>Joense Renewal<br>Get Ready<br>Federally Compliant ID<br>Address Information                                                                                                    | Decument that you will use to<br>ew the RMV's Acceptable Do<br>//www.mass.gov/doc/accepta<br>//www.mass.gov/doc/accepta<br>Please review that your information matches <u>exactly what</u><br>If your current name does not match the one that appears<br>document in order to qualify for a REAL ID credential. A m<br>information is correct, then please click Verify My Lawful                                                                                                    | prove lawful presence<br>cuments Checklist ple<br>ble-forms-of-identificati<br>lie on your document. You do not get to re-su<br>on your lawful presence document, you must p<br>misage certificate, divorce decree, or court docu<br>Presence. | e.<br>ease visit:<br>ion/download<br>bmit during this online transaction.<br>rove the legal name change with an acceptable<br>ment all qualify. When you are confident that your |
| Select the do<br>To vie<br>https:<br>ver's License Renewal<br>icense Renewal<br>Get Ready<br>Federally Compliant ID<br>Address Information<br>Address Verification                                                                                          | Decument that you will use to<br>ew the RMV's Acceptable Do<br>//www.mass.gov/doc/accepta<br>Proof of Lawful Presence<br>Please review that your information matches exactly what<br>If your current name does not match the one that appears<br>document in order to qualify for a REAL ID credential. A m<br>information is correct, then please click Verify My Lawful<br>Which document will you use to prove your United States Lawful<br>Deseaved                                                                                                    | prove lawful presence<br>cuments Checklist ple<br>ble-forms-of-identificati<br>lie on your document. You do not get to re-su<br>on your lawful presence document, you must p<br>misage certificate, divorce decree, or court docu<br>Presence. | e.<br>ease visit:<br>ion/download<br>bmit during this online transaction.<br>rove the legal name change with an acceptable<br>ment all qualify. When you are confident that your |
| Select the do<br>To vie<br>https:<br>ver's License Renewal<br>Joense Renewal<br>Get Ready<br>Federally Compliant ID<br>Address Information<br>Address Verification<br>Contact Information                                                                   | Decument that you will use to<br>ew the RMV's Acceptable Do<br>//www.mass.gov/doc/accepta<br>//www.mass.gov/doc/accepta<br>//www.mass.gov/doc | prove lawful presence<br>cuments Checklist ple<br>ble-forms-of-identificati<br>is on your document You do not get to re-su<br>on your lawful presence document, you must p<br>misge certificate, divorce decree, or court docu<br>Presence.    | e.<br>ease visit:<br>ion/download<br>bmit during this online transaction.<br>rove the legal name change with an acceptable<br>ment all qualify. When you are confident that your |
| Select the do<br>To vie<br>https:<br>ver's License Renewal<br>Get Ready<br>Federally Compliant ID<br>Address Information<br>Address Verification<br>Contact Information<br>Voter Registration (V/R                                                          | Comment that you will use to<br>ew the RMV's Acceptable Do<br>//www.mass.gov/doc/accepta<br>//www.mass.gov/doc/accepta<br>Proof of Lawful Presence<br>Please review that your information matches exactly what<br>If your current name does not match the one that appears<br>document in order to qualify for a REAL ID credential. A m<br>information is correct, then please click Verify My Lawful<br>Which document will you use to prove your United States Lawful<br>Presence?                                                                                                    | prove lawful presence<br>cuments Checklist ple<br>ble-forms-of-identificati<br>is on your document. You do not get to re-su<br>on your lawful presence document, you must p<br>misge certificate, divorce decree, or court docu<br>Presence.   | e.<br>ease visit:<br>ion/download<br>bmit during this online transaction.<br>rove the legal name change with an acceptable<br>ment all qualify. When you are confident that your |
| Select the do<br>To vie<br>https:<br>ver's License Renewal<br>Get Ready<br>Federally Compliant ID<br>Address Information<br>Address Verification<br>Contact Information<br>Voter Registration (AVR<br>Demographic Information                               | Certificate of Citizenship (N-560, N-561)                                                                                                    | prove lawful presence<br>cuments Checklist ple<br>ble-forms-of-identificati<br>is on your document. You do not get to re-su<br>on your lawful presence document, you must p<br>miage certificate, divorce decree, or court docu<br>Presence.   | e.<br>ease visit:<br>ion/download<br>bmit during this online transaction.<br>rove the legal name change with an acceptable<br>ment all qualify. When you are confident that your |
| Select the do<br>To vie<br>https:<br>ver's License Renewal<br>Get Ready<br>Federally Compliant ID<br>Address Information<br>Address Verification<br>Contact Information<br>Voter Registration (AVR<br>Demographic Informatis<br>Proof Documents             | Certificate of Citizenship (N-550, N-551)<br>Certificate of Citizenship (N-550, N-550)                                                                                                    | prove lawful presence<br>cuments Checklist ple<br>ble-forms-of-identificati<br>is on your document. You do not get to re-su<br>on your lawful presence document, you must p<br>miage certificate, divorce decree, or court docu<br>Presence.   | e.<br>ease visit:<br>ion/download<br>bmit during this online transaction.<br>rove the legal name change with an acceptable<br>ment all qualify. When you are confident that your |
| Select the do<br>To vie<br>https:<br>ver's License Renewal<br>Get Ready<br>Federally Compliant ID<br>Address Information<br>Address Verification<br>Contact Information<br>Voter Registration (AVR<br>Demographic Informati<br>Proof Documents              | Proof of Lawful Presence<br>Proof of Lawful Presence<br>Please review that your information matches exactly what<br>If your current name does not match the one that appears<br>document in order to qualify for a REAL ID credential. A m<br>information is correct, then please click Verify My Lawful<br>Which document will you use to prove your United States Lawful<br>Presence?                                                                                                    | prove lawful presence<br>cuments Checklist ple<br>ble-forms-of-identificati                                                                                                    | e.<br>ease visit:<br>ion/download<br>bmit during this online transaction.<br>rove the legal name change with an acceptable<br>ment all qualify. When you are confident that your |
| Select the do<br>To vie<br>https:<br>ver's License Renewal<br>Get Ready<br>Federally Compliant ID<br>Address Information<br>Address Verification<br>Contact Information<br>Voter Registration (AVR<br>Demographic Informati<br>Proof Documents              | Proof of Lawful Presence<br>Proof of Lawful Presence<br>Please review that your information matches exactly what<br>If your current name does not match the one that appears<br>document in order to qualify for a REAL ID credential. A m<br>information is correct, then please click Verify My Lawful<br>Which document will you use to prove your United States Lawful<br>Presence?<br>Certificate of Citizenship (N-560, N-561)<br>Certificate of Citizenship (N-560, N-561)<br>Consular Report of Birth Abroad<br>Employment Authorization (N-550, N-570)<br>Consular Report of Birth Abroad<br>Employment Authorization Card (I-766)<br>I-797A Notice of Action                                                                                                    | prove lawful presence<br>cuments Checklist ple<br>ble-forms-of-identificati                                                                                                    | e.<br>ease visit:<br>ion/download<br>bmit during this online transaction.<br>rove the legal name change with an acceptable<br>ment all qualify. When you are confident that your |
| Select the do<br>To vie<br>https:<br>rer's License Renewal<br>Get Ready<br>Federally Compliant ID<br>Address Information<br>Address Verification<br>Contact Information<br>Voter Registration (AVR<br>Demographic Information<br>Proof Documents<br>Cancel  | Proof of Lawful Presence<br>Proof of Lawful Presence<br>Please review that your information matches exactly what<br>If your current name does not match the one that appears<br>document in order to qualify for a REAL ID credential. A m<br>information is correct, then please click Verify My Lawful<br>Which document will you use to prove your United States Lawful<br>Presence?<br>Certificate of Citizenship (N-560, N-561)<br>Certificate of Citizenship (N-560, N-561)<br>Consular Report of Birth Abroad<br>Employment Authorization Card (I-766)<br>1-797A Notice of Action<br>1-94 Arrival/Departure Record<br>Demonsoret Bevident Card (I-251)                                                                                                    | prove lawful presence<br>cuments Checklist ple<br>ble-forms-of-identificati                                                                                                    | e.<br>ease visit:<br>ion/download<br>bmit during this online transaction.<br>rove the legal name change with an acceptable<br>ment all qualify. When you are confident that your |
| Select the do<br>To vie<br>https:<br>rer's License Renewal<br>Get Ready<br>Federally Compliant ID<br>Address Information<br>Address Verification<br>Contact Information<br>Voter Registration (AVR<br>Demographic Informatio<br>Proof Documents<br>Cancel   | Proof of Lawful Presence<br>Proof of Lawful Presence<br>Please review that your information matches exactly what<br>If your current name does not match the one that appears<br>document in order to qualify for a REAL ID credential. A m<br>information is correct, then please click Verify My Lawful<br>Which document will you use to prove your United States Lawful<br>Presence?<br>Certificate of Citizenship (N-560, N-561)<br>Certificate of Citizenship (N-560, N-561)<br>Consular Report of Birth Abroad<br>Employment Authorization Card (I-766)<br>I-797A Notice of Action<br>I-94 Arrival/Departure Record<br>Permanent Resident Card (I-551)<br>Re-Entry Permit (I-327) - accepted for Standard crede                                                                                                    | prove lawful presence<br>cuments Checklist ple<br>ble-forms-of-identificati                                                                                                    | e.<br>ease visit:<br>ion/download<br>bmit during this online transaction.<br>rove the legal name change with an acceptable<br>ment all qualify. When you are confident that your |
| Select the do<br>To vie<br>https:<br>rer's License Renewal<br>Get Ready<br>Federally Compliant ID<br>Address Information<br>Address Verification<br>Contact Information<br>Voter Registration (AVR<br>Demographic Information<br>Peroof Documents<br>Cancel | Proof of Lawful Presence<br>Proof of Lawful Presence<br>Please review that your information matches exactly what<br>If your current name does not match the one that appears<br>document in order to qualify for a REAL ID credential. A m<br>information is correct, then please click Verify My Lawful<br>Which document will you use to prove your United States Lawful<br>Presence?<br>Certificate of Citizenship (N-560, N-561)<br>Certificate of Citizenship (N-560, N-561)<br>Consular Report of Birth Abroad<br>Employment Authorization Card (I-766)<br>I-97A Notice of Action<br>I-94 Arrival/Departure Record<br>Permanent Resident Card (I-551)<br>Re-Entry Permit (I-327) - accepted for Standard crede<br>Refugee Travel Document (I-571) - accepted for Standard crede                                                                                                    | prove lawful presence<br>cuments Checklist ple<br>ble-forms-of-identificati                                                                                                    | e.<br>ease visit:<br>ion/download<br>bmit during this online transaction.<br>rove the legal name change with an acceptable<br>ment all qualify. When you are confident that your |
| Select the do<br>To vie<br>https:<br>rer's License Renewal<br>Get Ready<br>Federally Compliant ID<br>Address Information<br>Address Verification<br>Contact Information<br>Voter Registration (AVR<br>Demographic Informati<br>Proof Documents<br>Cancel    | Decument that you will use to be with RMV's Acceptable Do         Proof of Lawful Presence         Please review that your information matches exactly what         If your current name does not match the one that appears document in order to qualify for a REAL ID credential. A minormation is correct, then please click Verify My Lawful         Which document will you use to prove your United States Lawful Presence?         Certificate of Citizenship (N-560, N-561)         Certificate of Citizenship (N-560, N-561)         Certificate of Citizenship (N-560, N-561)         Certificate of Action         I-397A Notice of Action         I-34 Arrival/Departure Record         Permanent Resident Card (I-551)         Re-Entry Permit (I-327) - accepted for Standard crede         Refugee Travel Document (I-571) - accepted for Standard Crede         Refugee Travel Document (I-571)         Instrument Card (I-551)                                                                                                    | prove lawful presence<br>cuments Checklist ple<br>ble-forms-of-identificati                                                                                                    | e.<br>ease visit:<br>ion/download<br>bmit during this online transaction.<br>rove the legal name change with an acceptable<br>ment all qualify. When you are confident that your |
| Select the do<br>To vie<br>https:<br>er's License Renewal<br>Get Ready<br>Federally Compliant ID<br>Address Information<br>Address Verification<br>Contact Information<br>Voter Registration (AVR<br>Demographic Informati<br>Proof Documents<br>Cancel     | Decument that you will use to be with RMV's Acceptable Do         Proof of Lawful Presence         Please review that your information matches exactly what         If your current name does not match the one that appears document in order to qualify for a REAL ID credential. A minormation is correct, then please click Verify My Lawful         Which document will you use to prove your United States Lawful Presence?         Certificate of Citizenship (N-560, N-561)         Certificate of Citizenship (N-560, N-561)         Certificate of Citizenship (N-560, N-561)         Certificate of Action         1-39 A Notice of Action         1-34 Arrival/Departure Record         Permanent Resident Card (1-551)         Re-Entry Permit (1-327) - accepted for Standard crede         Refugee Travel Document (1-571) - accepted for Standard Crede         Refugee Travel Document (1-571) - accepted for Standard Used States Document (1-571) - accepted for Standard Crede         Refugee Travel Document (1-571) - accepted for Standard Crede         Refugee Travel Document (1-571) - accepted for Standard Used States Document (1-571) - accepted for Standard Crede         Refugee Travel Document (1-571) - accepted for Standard Crede         Refugee Travel Document (1-571) - accepted for Standard Crede         Result Statesport         US Passport                                                                                                    | prove lawful presence<br>cuments Checklist ple<br>ble-forms-of-identificati                                                                                                    | e.<br>ease visit:<br>ion/download<br>bmit during this online transaction.<br>rove the legal name change with an acceptable<br>ment all qualify. When you are confident that your |

<u>your document</u>.

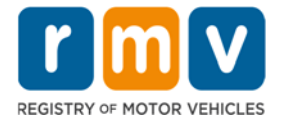

12. Select responses to the **Mandatory Questions**. Click **Next** to proceed.

| license Renewal         | Mandatory Quest                 | ions                             |                                                                                                    |
|-------------------------|---------------------------------|----------------------------------|----------------------------------------------------------------------------------------------------|
| Get Ready               | In the past 10 years, have you  | held any class of license, in an | other state, country or jurisdiction? (Please list any current licenses or permits)                |
| Federally Compliant ID  | Yes                             | No                               |                                                                                                    |
| Address Information     | Do unu ment to unou classes of  | a contact leaves to doing?"      |                                                                                                    |
| Address Verification    | Var                             | No.                              |                                                                                                    |
| Contact Information     | (1)                             | no                               |                                                                                                    |
| Voter Registration (AVR | Do you currently have at least  | 20/40 central vision (with or w  | thout corrective lenses) and at least 120 degrees peripheral vision?                               |
| Demographic Informati   | Yes                             | No                               |                                                                                                    |
| Proof Documents         | Do you have a cognitive, neuro  | ologic, physical or any other in | pairment that may affect your functional ability to operate a motor vehicle safely?                |
| Mandatory Questions     | Yes                             | No                               | N                                                                                                  |
|                         | The Commonwealth's me           | dical standards for safe op      | ام<br>eration of a motor vehicle can be found on the Medical Qualification Policy Statements page. |
|                         | Are you currently taking any m  | edication that may affect your   | ability to safely operate a motor vehicle?                                                         |
|                         | Yes                             | No                               |                                                                                                    |
|                         | Is your license or RIGHT to ope | erate suspended, revoked, can    | reled, withdrawn, or disqualified here or in another state, country or jurisdiction? *             |
|                         | Yes                             | No                               |                                                                                                    |

13. *You are almost done!* Your total fees will display on the **Fee Summary** screen. Click **Next** to proceed.

| icense Renewal                                 | Fees Due Today      |              |
|------------------------------------------------|---------------------|--------------|
| Federally Compliant ID                         | Fee Type            | Total Amount |
| Address Information<br>Address Verification    | Class D License Fee | 50.00        |
| Contact Information<br>Voter Registration (AVR | Total Fees          | 50.00        |
| Demographic Informati                          |                     |              |
| Proof Documents                                |                     |              |
| Mandatory Questions                            |                     |              |
| Fee Summary                                    |                     |              |

**Note:** If you have any outstanding obligations/payments that require you to visit a Service Center, a message will display on the next screen that lists your requirements. Click **Next** to see a **Summary** screen. Click **Submit** to ensure your information is on file with the RMV. You will then have the option to print out a **Confirmation** letter that lists your required next steps.

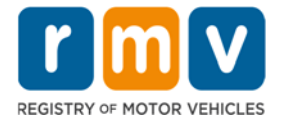

14. Select your payment method by clicking either **Bank Account** or **Credit/Debit Card**. Click **Next** to proceed.

|                                                         | Select Payment Method       |   |  |
|---------------------------------------------------------|-----------------------------|---|--|
| Get Ready                                               | How would you like to pay?  |   |  |
| Federally Compliant ID                                  | Bank Account Credit/Debit G | d |  |
| Address Information                                     | ·                           |   |  |
| Address Verification                                    |                             |   |  |
| Contact Information                                     |                             |   |  |
| Voter Registration (AVR                                 |                             |   |  |
| Demographic Informati                                   |                             |   |  |
|                                                         |                             |   |  |
| Mandatory Questions                                     |                             |   |  |
| Mandatory Questions<br>Fee Summary                      |                             |   |  |
| Mandatory Questions<br>Fee Summary<br>Payment Selection |                             |   |  |
| Mandatory Questions<br>Fee Summary<br>Payment Selection |                             |   |  |
| Mandatory Questions<br>Fee Summary<br>Payment Selection |                             |   |  |

The **Bank Account** option allows you to use your personal bank account to pay the fee. You will need your bank's **Routing Number** and your **Account Number**.

| Get Ready               | Bank Information         | Payment      |               |
|-------------------------|--------------------------|--------------|---------------|
| Federally Compliant ID  | Name on Account          | Payment Date |               |
| Address Information     | Required                 | May-29-2020  |               |
| Address Verification    | Routing Number           | Amount       |               |
| Contact Information     | Required                 | 50.00        |               |
| Voter Registration (AVR | Populate Routing Number  |              |               |
| Demographic Informati   | Account Number           |              |               |
| Mandatory Questions     | Required                 |              |               |
| Fee Summary             | Confirm Account Number * |              |               |
| Payment Selection       | Required                 |              |               |
| Bank Account            |                          |              | $\overline{}$ |
|                         |                          |              |               |

The **Credit Card** option allows you to use a major credit card to pay the fee.

| Pro                                                                                                    | cess Payment                                                                                                    |
|----------------------------------------------------------------------------------------------------|----------------------------------------------------------------------------------------------------|
| A<br>Please enter the information as it appears on<br>make sure it is registered using the website<br>VISA | Il fields are required<br>the credit card. If you are using a Pre-Paid credit card, pleas<br>provided on the back of the card.<br>Card number<br>Account Number |
| AMERICAN<br>EXPRESS DISCOVER<br>NETWORK                                                                    | Card Expiration Date January • / 2020 • Security code                                                                                                    |

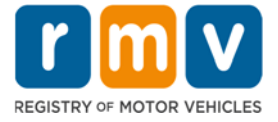

15. After entering your payment information, you will see a summary of your payment details. Click **Submit** to finalize your transaction.

| Information                                                                                                    | Payment For : Driver's License Renewal                                                                                   |                       |
|----------------------------------------------------------------------------------------------------|----------------------------------------------------------------------------------------------------|-----------------------|
| Bank Account                                                                                                    | Payment Method : Bank Account                                                                                            |                       |
| Summary                                                                                                    | Payment Date : 29-May-2020<br>Total : \$50.00                                                                            |                       |
|                                                                                                    |                                                                                                    |                       |
| Cancel                                                                                                    |                                                                                                    | < Previous Submit     |
| If your transac<br>Confirmation.                                                                                                    | tion and payment are successfully completed<br>You can print this page for your records.                                 | d, you will receive a |
| May 29, 2020, 5:27 PM<br>Confirmation Number: 0-012-                                                                                                    | 345-678                                                                                                    |                       |
|                                                                                                    |                                                                                                    |                       |
| Dear COLIN SAMPLE,                                                                                                    | Id a request for Class D Passenger License Renewal. You should expect to see your license<br>te information you entered. | within 7-10 days.     |
| Dear COLIN SAMPLE,<br>You have successfully complete<br>Listed below is a summary of th                                                                                                    | n 2 mennen sisten die mission (7.7.9.)                                                                                   |                       |
| Dear COLIN SAMPLE,<br>You have successfully complete<br>Listed below is a summary of th<br>Registering to vote?: No                                                                                                    |                                                                                                    |                       |
| Dear COLIN SAMPLE,<br>You have successfully complete<br>Listed below is a summary of th<br>Registering to vote?: No<br>Payment Method. Bank Accord                                                                                                    | sunt                                                                                                    |                       |
| Dear COLIN SAMPLE,<br>You have successfully complete<br>Listed below is a summary of th<br>Registering to vote?: No<br>Payment Method: Bank Acco<br>Donating \$2.00?: No<br>Total Amount: \$50.00                                                                 | sunt                                                                                                    |                       |
| Dear COLIN SAMPLE,<br>You have successfully complete<br>Listed below is a summary of th<br>Registering to vote?: No<br>Payment Method: Bank Accc<br>Donating \$2.00?: No<br>Total Amount: \$50.00                                                                 | bunt                                                                                                    |                       |
| Dear COLIN SAMPLE,<br>You have successfully complete<br>Listed below is a summary of th<br>Registering to vote?: No<br>Payment Method: Bank Accor<br>Donating \$2.00?: No<br>Total Amount: \$50.00<br>We welcome your feedback!<br>Please click here to email us. | sunt                                                                                                    | 12.1                  |

• If you do not receive your license/ID in the mail within that timeframe you can call the **RMV's Contact Center** at 857-368-8000